To see the full transfer credit report, click the Transfer Credit: Report in the other academics drop down menu within the student center. You will no longer use the Transfer Credit: Pending. This report will include posted, rejected, and in progress courses. It will also show Ap, IB and CIE credit.

| other academic          | <u>~</u> >> |
|-------------------------|-------------|
| Grades                  |             |
| Transfer Credit: Report |             |
| other academic          |             |
| My Refunds              |             |

For each course that transfers, you will see the transfer term, the incoming course, the number of units (credits) taken, the grade received, the course level, the status of the course, the JMU equivalent course, number of units (credits) granted, and grade as it will appear on your JMU transcript.

| Transfer<br>Term         | Incoming<br>Course | Units<br>Taken | Grade<br>Input | Course<br>Level | Status | Equivalent<br>Course | Units | Grade |  |
|--------------------------|--------------------|----------------|----------------|-----------------|--------|----------------------|-------|-------|--|
| Fall<br>Semester<br>2021 | ENG 112            | 3.00           | в              | Regular         | Posted | WRTC 103             | 3.00  | 0 CR  |  |

Explanation of Course Credit Statuses

Posted: The course has been accepted by JMU and will appear on your JMU transcript.

**Rejected** - **Grade points out of range:** If the student does not earn the required grade for transfer (C or better), the credit will be rejected with the reason "Grade points out of range".

| Fall<br>Semester<br>2021 | CST 110 | 3.00 | D | Regular | Rejected | 0 | ).000 | Grade<br>points<br>out of<br>range |
|--------------------------|---------|------|---|---------|----------|---|-------|------------------------------------|
|--------------------------|---------|------|---|---------|----------|---|-------|------------------------------------|

**Rejected - Multi-course requisite not met:** If the student has one of multiple courses required for a JMU equivalency in progress, the credit will show as rejected with the reason "Multi-course requisite not met".

|--|

**In Progress:** If JMU has not received the final grade for a course taken at a prior institution, the course status will read "In Progress".

| Fall<br>Semester CHM 244<br>2021 | 1.00 IP | Regular | In<br>Progress |  | 0.000 |  |
|----------------------------------|---------|---------|----------------|--|-------|--|
|----------------------------------|---------|---------|----------------|--|-------|--|

No Rule: If JMU does not have an identified course equivalent, the course status will read "No Rule".